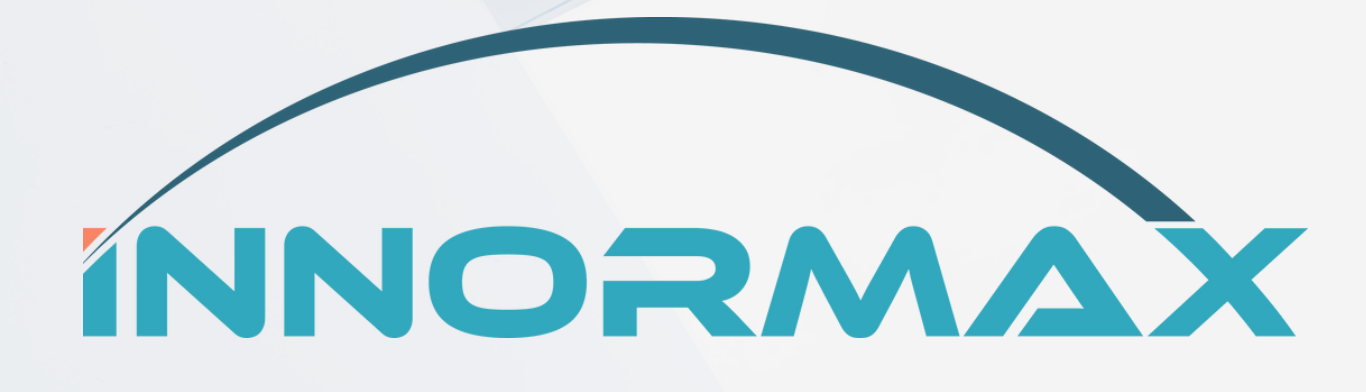

# SAP Business One v10 – How to Perform Year End Closing

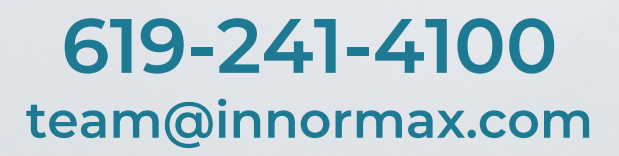

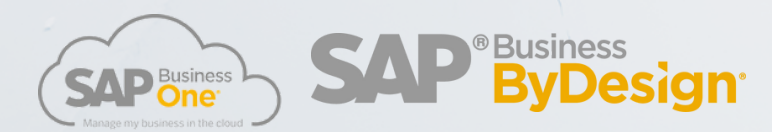

www.innormax.com

### **Table of Contents**

1. Introduction

- 2. Best Practice for Year End Closing
- 3. Year End Closing Process

## Introduction

Year End Closing consists of creating specific postings in the system indicating that a fiscal year or posting period has ended.

You can transfer previous profit and loss G/L account balances from one fiscal year or period to another. To carry forward the balances of the P&L accounts to the corresponding account in the balance sheet, you can use the period-end closing function.

### **Best Practice for Year End Closing**

It's not possible to reverse period end closing transactions once the process is done. For this reason, the best practice for Year End Closing is:

- Compare Audit Stock Report vs Inventory GLs
- Inventory Counting
- Open Items Report
- Review Recurring Postings
- Review Clearing Accounts
- Business Partner Internal Reconciliations
- Bank Reconciliations
- Compare Aging Reports vs AR and AP GLs
- $\cdot$  Post manual JE that need to be posted
- Review document drafts
- $\cdot$  Run the depreciation

• Print the Balance, Profit and Loss statements, also Trial Balance (PDF and Excel)

#### Year End:

- Roll over the balances to the next year
- $\cdot$  GL Account Determinations for next year
- · Define the new posting year
- If applies Exchange rate differences
- Backup of the system and run on test company the first time:
  - Open the Closing Period Tool and Select the GLs only if periods are locked they won't appear.
    - Retained earnings acct = Retained earnings P&L accts.
    - Period-End Closing = Year-End Closing clearing Acct-Balance Accts reopened on the first day of January.
  - Select the Accounts and Execute, Reference and Date, Closing Year End 2020.
  - Close the periods.

| Activities                                                             | In SAP B                                                              | usi | ness One                                                              |
|------------------------------------------------------------------------|-----------------------------------------------------------------------|-----|-----------------------------------------------------------------------|
|                                                                        |                                                                       |     |                                                                       |
| Compare Audit Stock Report vs Inventory GLs                            | Modules > Inventory > Inventory Reports > Inventory Audit Report      | vs  | Mdules > Financials > Financial Reports > Accounting > General Ledger |
| In antes Counting                                                      | Modules > Inventory > Inventory Transactions > Inventory Conting      |     |                                                                       |
| Inventory Counting                                                     | Transactions > Inventory Counting / Inventory Posting                 |     |                                                                       |
| Open Items Report                                                      | Modules > Reports > Sales and Purchasing > Open Items List            |     |                                                                       |
| Review Recurring Postings                                              | Modules > Financials > Recurring Postings                             |     |                                                                       |
| Review Clearing Accounts                                               | Modules > Financials > Chart of Accounts                              |     |                                                                       |
| Dusiness Dertes Internel Desensiliations                               | Modules > Business Partners > Business Partners Master Data > Account |     |                                                                       |
| Business Partner Internal Reconciliations                              | Balance                                                               |     |                                                                       |
| Dardy Decempilitations                                                 | Modules > Banking > Bank Statements and External Reconciliations >    |     |                                                                       |
| Bank Reconciliations                                                   | Reconciliation                                                        |     |                                                                       |
| Owners Asian Departure AD and AD OLA                                   | Modules > Financials > Financial Reports > Aging > Customer           |     |                                                                       |
| Compare Aging Reports vs AR and AP GLS                                 | Receivables Aging / Vendor Liabilities Aging                          | vs  | Modules > Financials > Financial Reports > General Ledger             |
| Post manual JE that need to be posted ex. Doubtful Accounts.           | Modules > Financials > Journal Entry                                  |     |                                                                       |
| Post manual correction JE that need to be posted                       | Modules > Financials > Journal Entry                                  |     |                                                                       |
| Review document drafts                                                 | Modules > Reports > Sales and Purchasing > Document Drafts Report     |     |                                                                       |
| Run the depreciation                                                   | Modules > Financials > Fixed Assets > Depreciation Run                |     |                                                                       |
| Print the Balance, Profit and Loss statement and Trial Balance PDF and | Modules > Reports > Financials > Financial > Balance Sheet / Trail    |     |                                                                       |
| Excel.                                                                 | Balance / Profit and Loss Statement                                   |     |                                                                       |
| Create the new posting year.                                           | Modules > Administration > System Initalization > Posting Periods     |     |                                                                       |
| Perform a fiscal year change for Fixed Assets                          | Modules > Financials > Fixed Assets > Fiscal Year Change              |     |                                                                       |
| Roll over the balances to the next year.                               |                                                                       |     |                                                                       |
|                                                                        | Modules > Administration > Setup > Financials > GL Account            |     |                                                                       |
| GL Account Determinations for next year.                               | Dtermination > GL Account Dtermination                                |     |                                                                       |
| Define the new posting year.                                           | Change the posting year, if you are working on it.                    |     |                                                                       |
| If applies - Exchange rate differences.                                | Modules > Financials > Exchange Rate Differences                      |     |                                                                       |
| Backup of the system and run on test company the first time:           |                                                                       |     |                                                                       |
| Open the Closing Period Tool and Select the GLs only - if periods are  |                                                                       |     |                                                                       |
| locked they won't appear                                               | Modules > Administration > Utilities > Period-End-Closing             |     |                                                                       |
| Retained earnings acct = Retained earnings - P&L accts                 |                                                                       |     |                                                                       |
| Period-End Closing = Year-End Closing clearing Acct- Balance Accts     |                                                                       |     |                                                                       |
| reopened on the first day of January                                   |                                                                       |     |                                                                       |
| Select the Accounts and Execute, Reference and Date, Closing Year End  |                                                                       |     |                                                                       |
| 2020                                                                   |                                                                       |     |                                                                       |
| Close the periods                                                      |                                                                       |     |                                                                       |

# Year End Closing Process

The steps to carry out the process are explained below.

1) Go to the Menu: Administration > Utilities > Period End Closing and:

1.1) Select the year that you want to close and the range of months.

1.2) Set the following accounts:

- Retained Earnings Retained Earnings Account
- Period End Closing Period End Closing Account

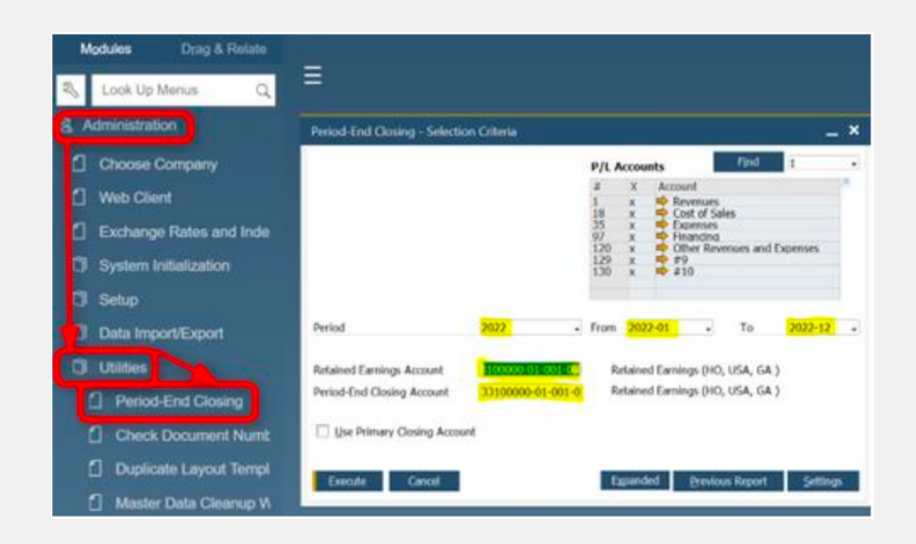

Note: If you do not have the Period End Closing account, please create that account in the Financials > Chart of Accounts > Equity drawer:

| Chart of Accounts                                                                                             |                                                                                                    |                                                                                                    | _ 🗆 ×                                      |
|----------------------------------------------------------------------------------------------------|----------------------------------------------------------------------------------------------------|----------------------------------------------------------------------------------------------------|--------------------------------------------|
| G/L Account<br>Name<br>G/L Account Details<br>Title<br>External Code<br>Currency<br>Confidential<br>Balance ➡ | 33200000      01      01      01        iod End Closing (HO, USA, GA)        Active Account        All Currencies        Level      4        0.00      \$ - | Equity    Level    10      ▼ Stock Equity - Stockholders Equity    Common Stock - Common Stock    31100000-01-001-01 - Common Stock (HO, USA, GA )      ▼ Paid-In Capital - Paid-In Capital    32100000-01-001-01 - Paid In Capital (HO, USA, GA )      ▼ Surplus - Surplus    33100000-01-001-01 - Retained Earnings (HO, USA, GA )      33200000-01-001-01 - Period End Closing (HO, USA, GA ) | Assets<br>Labilities<br>Equity<br>Revenues |

2) Click on the *Execute* button. You will then see the screen below:

| Peri | iod-E | ind ( | Closing |                 |         |     |                |            |        |       |                 | _ 🗆 ×   |
|------|-------|-------|---------|-----------------|---------|-----|----------------|------------|--------|-------|-----------------|---------|
| For  | Closi | ing P | Period  | 196             |         | Fro | m 2            | 022-01     |        | То    | 2022-12         |         |
| Re   | f. 1  |       | Ref.    | 2 D             | ue Date |     | Docume         | nt Date    | Remar  | ks    |                 | Series  |
| L    |       |       |         |                 |         |     |                |            | For Cl | osing | Period 196      | Primary |
|      |       |       |         |                 |         |     |                |            |        |       |                 |         |
| Op   | ening | g Ba  | lance   |                 |         |     |                |            |        |       |                 | Series  |
|      |       |       |         |                 |         |     |                |            |        |       |                 | Primary |
| #    | Ap    | . Ac  | count   | Account (       | C Balan | B   | Balanc         | Balance    | . R    | R     | Ref. 3 (Header) |         |
| 1    |       | -     | 411000  | Sales Revers    | 3 048   | 14  | 0.00           | 13 048 14  | 1      |       | ,               |         |
| 2    | F     | -     | 411100  | (18 Printer F\$ | 3,300   | .00 | 0.00           | -3.300.00  | )      |       |                 |         |
| 3    | F     | -     | 511000  | COGS - Do       | 7,765   | .53 | 0.00           | 7.765.53   | 3      |       |                 |         |
| 4    |       | -     | 518000  | Resource E      | -250    | .00 | 0.00           | -250.00    | 20     |       |                 |         |
| 5    |       | -     | 519000  | Resource Cs     | -60     | .00 | 0.00           | -60.00     | 20     |       |                 |         |
| 6    |       | ⇒     | 523000  | Gain/Loss 1     | 4,172   | .89 | 0.00           | 94,172.89  | )      |       |                 |         |
| 7    |       | ⇒     | 524000  | Gain/Loss I     | 67      | .50 | 0.00           | 67.50      | )      |       |                 |         |
| 8    |       | ⇒     | 611000  | Travel Exp(\$   | -700    | .00 | 0.00           | -700.00    | )      |       |                 |         |
| 9    |       | -     | 611100  | Travel Expe     | 2,079   | .62 | 0.00           | 2,079.62   | 2      |       |                 |         |
| 10   |       | ⇒     | 611200  | Travel Exp(\$   | -722    | .59 | 0.00           | -722.59    | )      |       |                 |         |
|      |       |       |         |                 | )2,631  | .45 |                | 02,631.45  | 5      |       |                 |         |
|      | )     | E     | xecute  | Cancel          |         |     | ✓ <u>C</u> rea | te Auto. F | temarl | ks    | <u>S</u> ave    |         |

3) In the *Ref* fields, enter a description for your year-end closing. For example, you may say, *Year-End Closing 2022*.

4) In the *Due Date* and *Document Date* fields, enter the last day of the fiscal year.

5) In the **Approved** column, tick all the boxes. This means that you want to close off all the profit and loss accounts into your Retained Earnings in your balance sheet.

6) Click the *Execute* button.

Once done, it will create two journal entries as follows:

- D. P/L Accounts vs C. Period End Closing
- D. Period End Closing vs C. Retained Earnings

As you can see in the image below, the *Period End Closing* account will be zero. This will be a clearing account only. Please do not post anything to this account.

| Chart of Accounts                                                     |                               |                                                                                                    |                                                                                     |   | _ 🗆 ×                                       |
|-----------------------------------------------------------------------|-------------------------------|----------------------------------------------------------------------------------------------------|-------------------------------------------------------------------------------------|---|---------------------------------------------|
| G/L Account  33200000    Name  [iod End Closs]    G/L Account Details | 01 001 01<br>ng (HO, USA, GA) | Level<br>Equity<br>Stock Equity - Stockholders Equity<br>Common Stock - Common Stock<br>31100000-01-001-01 - Common Stock<br>Paid-In Capital - Paid-In Capital<br>32100000-01-001-01 - Paid In Capital<br>Surplus - Surplus<br>33100000-01-001-01 - Retained Earnin<br>33200000-01-001-01 - Period End Close | ,10<br>(HO, USA, GA )<br>(HO, USA, GA )<br>ngs (HO, USA, GA )<br>sing (HO, USA, GA) | • | Assets<br>Liabilities<br>Equity<br>Revenues |

7) Lock the Periods of the Closed Year. This will ensure that no one can post transactions:

7.1) Go to Administration > System Initialization > Posting Periods. Click on the golden arrow and **select Locked** in the Period Status field.

| ind           |             |                      |          |              |           |     |          |
|---------------|-------------|----------------------|----------|--------------|-----------|-----|----------|
|               | Po          |                      | Due Date |              |           |     |          |
| # Period Code | Period Name | Period Status        | From     | То           | From      | 1   | Го       |
| 196 2022-04   | 2022-04     | Posting Pariod       |          |              |           | ×   | /31/2023 |
| 197 2022-05   | 2022-05     | Posting Penod        |          |              |           | - ^ | /31/2023 |
| 198 2022-06   | 2022-06     | Period Code          | 2022-1   | 2            |           |     | /31/2023 |
| 199 2022-07   | 2022-07     | Period Name          | 2022-1   | 2            |           |     | /31/2023 |
| 200 2022-08   | 2022-08     | Sub-Periods          | Month    | 5            |           |     | /31/2023 |
| 201 - 2022-09 | 2022-09     | No. of Periods       | 12       |              |           |     | /31/2023 |
| 202 - 2022-10 | 2022-10     | Period Indicator     | Defaul   |              |           |     | /31/2023 |
| 203 2022-11   | 2022-11     | Category             | 2022     |              |           |     | /31/2023 |
| 204 2022-12   | 2022-12     | Period Status        | Closing  | Period       |           |     | /31/2023 |
| 205 2023-01   | 2023-01     |                      | Unlock   | ced          |           |     | /31/2024 |
| 206🜩 2023-02  | 2023-02     | Dates                | Unloc    | ed Except Sa | les       |     | /31/2024 |
| 207🔿 2023-03  | 2023-03     | Posting Date From    | Closin   | g Period     |           |     | /31/2024 |
| 208 2023-04   | 2023-04     | Due Date From        | Locked   | 1            |           |     | /31/2024 |
| 209🔿 2023-05  | 2023-05     | Document Date From   | 01/01/   | 2021 To      | 12/31/202 | 3   | /31/2024 |
| 210 2023-06   | 2023-06     |                      |          |              |           |     | /31/2024 |
| 211 2023-07   | 2023-07     | Start of Fiscal Year | 01/01/   | 2022         |           |     | /31/2024 |
|               |             | Fiscal Year          | 2022     |              |           |     |          |

### SAP Business One v10 – How to Perform Year End Closing

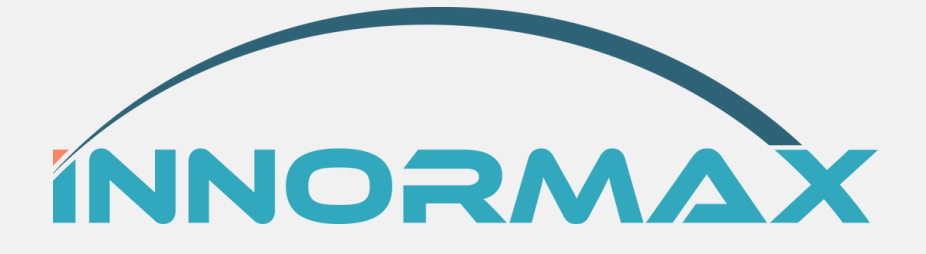

Innormax can help guide you through the analysis and implementation of the most suitable solution for your company. Our consultants have a long track record of helping businesses of all shapes and sizes succeed in many different industries in the area of traceability.

Using our resources and supporting technology like SAP Business One Lot Tracking & Batch Traceability, we are the trusted advisors you need to help your business succeed.

<u>Contact Innormax</u> today to get started with your customized solution.

© Copyright Innormax, LLC Not to be reproduced without the express consent of Innormax, LLC

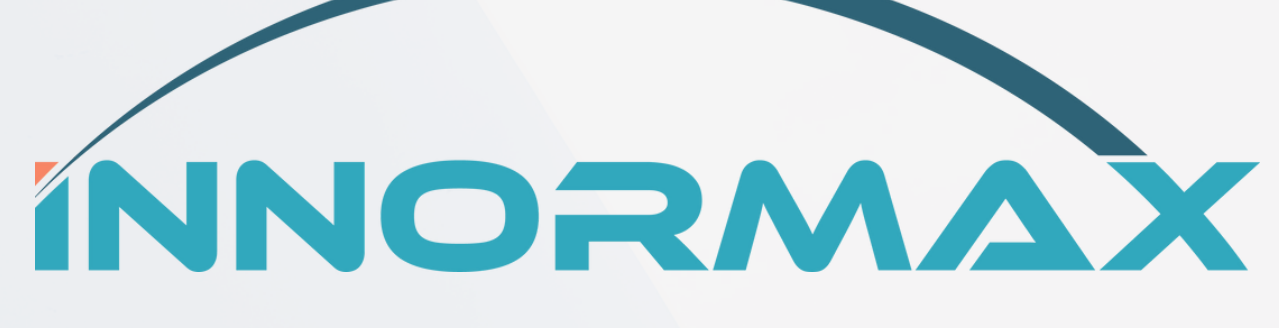

### www.innormax.com 619-241-4100 team@innormax.com

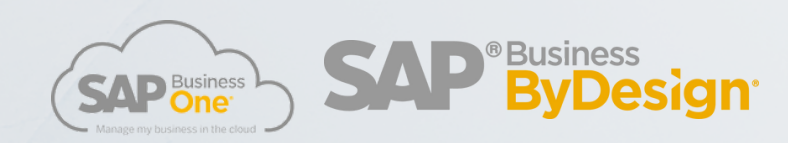